# 美团团购的对接和使用

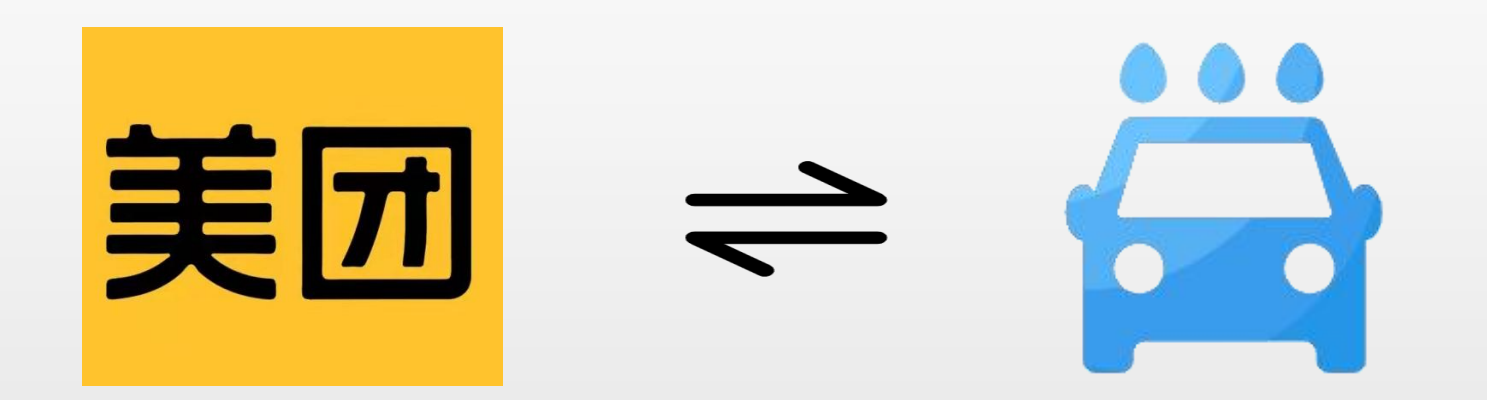

## **三**-1入驻申请

1:按照自己的实际需求二选一提 供对应信息给厂家售后或对应业务 经理申请入驻商户

2:提供资料后等待即可,官方审 核时间1-3天(一般会很快完成)

| 个人收款模板示例 |                   |                        |  |  |  |  |
|----------|-------------------|------------------------|--|--|--|--|
|          | 示例                | 备注                     |  |  |  |  |
| 身份证正面    |                   | 要求清晰                   |  |  |  |  |
| 身份证反面    |                   | 要求清晰                   |  |  |  |  |
| 绑定开户行    | 建设银行(广州开发区支<br>行) | 详细至支行信息                |  |  |  |  |
| 绑定卡号     | 62************64  | 正常填写即可                 |  |  |  |  |
| 照片       |                   | 要求图片清晰,可清<br>楚看到门头全景照片 |  |  |  |  |
| 门店详细地址   | 广东省广州市增城区新塘       | 地址一定要详细                |  |  |  |  |
| 信息       | 镇西宁西路 646 号       | 0                      |  |  |  |  |
| 手机号码:    |                   |                        |  |  |  |  |
| 邮箱:      |                   | 2                      |  |  |  |  |

| 企业收款模板示例 |             |                      |  |  |  |  |
|----------|-------------|----------------------|--|--|--|--|
|          | 示例          | 备注                   |  |  |  |  |
| 营业执照     |             | 要求清晰                 |  |  |  |  |
| 法人身份证正   |             | 要求清晰                 |  |  |  |  |
| 面        |             | South the sur record |  |  |  |  |
| 法人身份证反   |             | 要求清晰                 |  |  |  |  |
| 面        |             |                      |  |  |  |  |
| 开户许可证    |             | 要求清晰                 |  |  |  |  |
| ş        |             | \$                   |  |  |  |  |
| 站点照片     |             | 要求图片清晰,可清            |  |  |  |  |
|          |             | 楚看到门头全景照片            |  |  |  |  |
|          |             |                      |  |  |  |  |
| 门店详细地址   | 广东省广州市增城区新塘 | 地址一定要详细              |  |  |  |  |
| 信息       | 镇西宁西路 646 号 |                      |  |  |  |  |
| 手机号码:    |             |                      |  |  |  |  |
| 邮箱:      |             |                      |  |  |  |  |

**三**-2 商户授权

1:申请完成后,会得到一个账号和密码(相关信息保存好)

2: 扫右边二维码, 然后输入账号 密码登录, 之后授权店铺信息。

3:下方是手机端管理app和电脑 端管理网页,后续新增商品、设 置等都是在这里完成 授权二维码

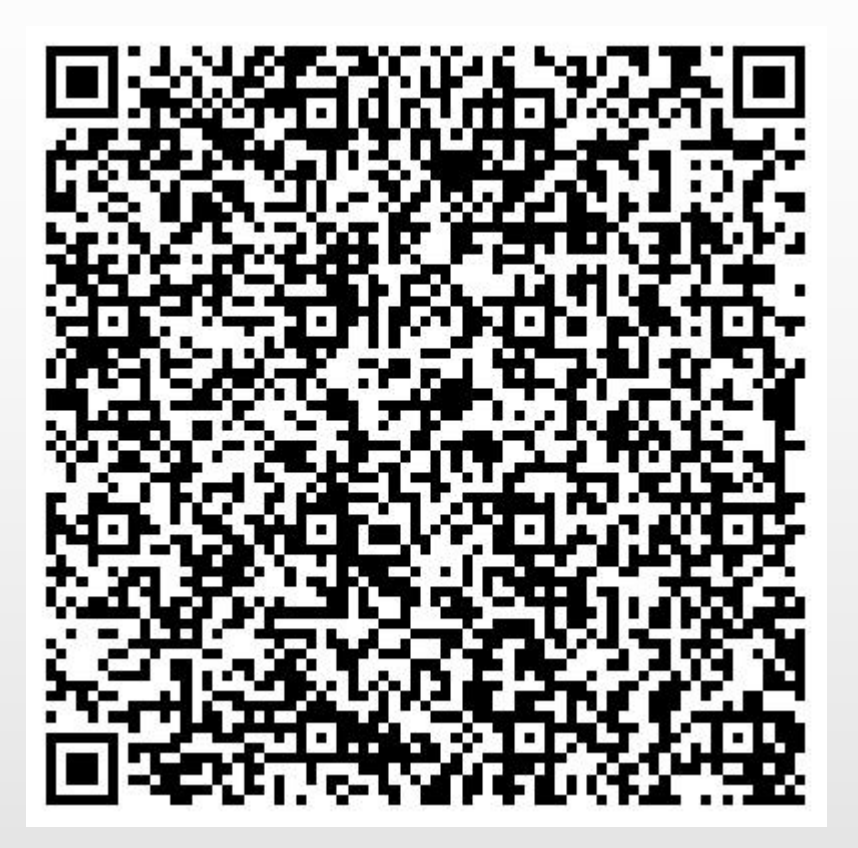

手机管理端(APP):美团开店宝

电脑管理端(网页):https://ecom.meituan.com/

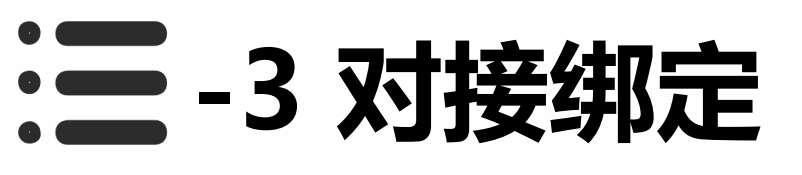

1:电脑端网页和手机端app都可以操作,以手机端app为例,打 开app

2: 点击功能, 找到门店信息并打 开

3:复制门店名称、门店地址、美 团id出来

| <b>● A A B A B B B B B B B B B B B B B B B </b>           |
|-----------------------------------------------------------|
|                                                           |
| ♀ Ĭ □                                                     |
| 推广通 财务管理 团单管理 活动报名 智能自                                    |
| E     A     A     A       应券记录     营销获客     门店信息     评价管理 |
| <b>占铺</b> 交易 营销 服务 门店名称                                   |
| 5铺信息 门店品类                                                 |
| ✓ 蓝V管理 评价管理 门店电话 完善商户                                     |
|                                                           |
| 管理门店基础信息 头图、相册、视频 营业时间 完善商户                               |
| <b>服务价目表</b> 小视界管理 营业状态                                   |
| 营成长                                                       |
| 新手任务         经营参谋         标签信息                            |
| 商家培训 百方课程教你线上经营 门店维护教程                                    |
| 占务管理 在线客服                                                 |
|                                                           |

广州宇脉电子——20230904

# **三**-4 对接绑定

### 1:进入设备管理后台,打开公众 号管理菜单的公众号设置,复制 对应信息进去即可

### 2: 到此对接完成。

#### 3:接下来是美团团购商品和后台 优惠券的绑定

| 导航菜      | 单        |                 | 安贝绑定时兑值流水记家亚尔住土运喜闹战走于运昌尚                 |  |  |
|----------|----------|-----------------|------------------------------------------|--|--|
|          | 控制面板     |                 |                                          |  |  |
| Ø        | 洗车机管理 +  | 设备提醒跳转链接        |                                          |  |  |
| 9        | 任务管理 +   |                 |                                          |  |  |
| l        | 分账系统 +   | 资金变动消息模板点击跳转    | <ul> <li>③ 公众号</li> <li>① 小程序</li> </ul> |  |  |
| 2        | 会员管理 +   |                 |                                          |  |  |
|          | 设备管理 +   | 消费提醒跳转链接        | 1                                        |  |  |
| Ø        | 停车场管理 +  |                 |                                          |  |  |
| 0        | 消费卡管理 +  | 消费提醒备注          |                                          |  |  |
| 0        | 业务员管理 +  |                 |                                          |  |  |
| hu.      | 统计中心 +   | 推荐码标题           |                                          |  |  |
| <b>P</b> | 操作员管理 +  |                 |                                          |  |  |
| 1        | 商品模板 +   | 推荐码描述           |                                          |  |  |
| ۵        | 微商城 +    |                 |                                          |  |  |
| -        | 公众号管理 -  | 美团门店名称          |                                          |  |  |
| ٠        | 微信菜单网址   |                 |                                          |  |  |
| Þ        | 公众号设置    | 美团门店城市          |                                          |  |  |
|          | 小程序配置    | * m / t + k + k |                                          |  |  |
| ~        |          | 美国门店地址          |                                          |  |  |
| 0        |          |                 |                                          |  |  |
| ~        |          |                 | 保行编辑  刷新配置                               |  |  |
|          | · 赤坑收直 + |                 |                                          |  |  |
| Ŀ        | 退山       |                 |                                          |  |  |

### 三-5 上架团购商品

1:电脑端网页和手机端app都可 以操作,以手机端app为例,打 开app。

2:功能里面找到团单管理,并点击新建团单。

3:新建完成以后会得到一个美团 团购id,复制保存,接下来会用 到

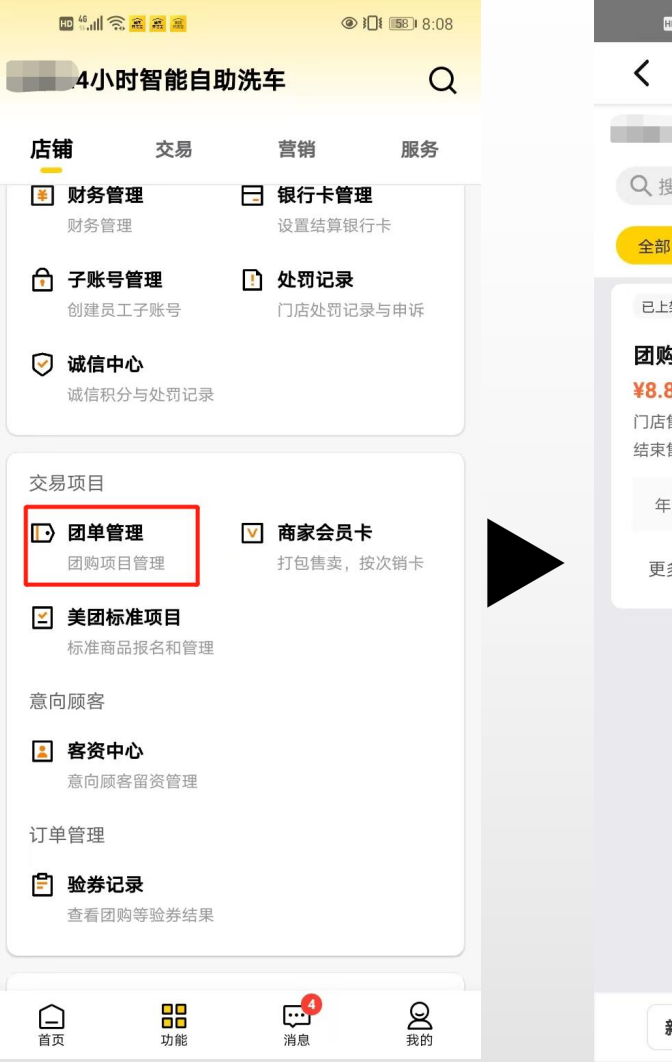

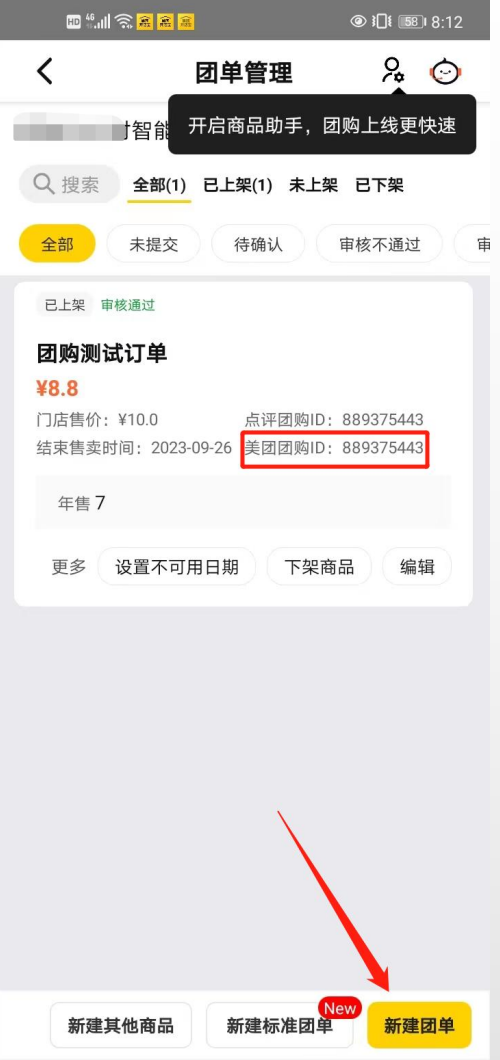

## 三-5和优惠券的绑定

### 1:登录设备管理后台

### 2:左侧优惠活动管理菜单找到优 惠券管理并点击新增优惠券

3:券类型选择美团券

- 4:点评团购id输入刚才复制保存 下来的id号,设置完其他信息后 即可保存
- 5:至此,和优惠券的绑定就完成 了

| 导航菜单 | <u>á</u> |   |   | )设备              | 答理      | / 优惠举列表   |      |       |         |             |
|------|----------|---|---|------------------|---------|-----------|------|-------|---------|-------------|
|      | 控制面板     |   | C |                  | 日生      |           |      |       |         |             |
| 0    | 洗车机管理    |   |   | r ies ill strati |         |           |      |       | 法加伏审举   |             |
| Ø    | 任务管理     |   | 3 | 们自仇忠芬            |         |           |      |       |         |             |
| l    | 分账系统     |   |   |                  |         |           | 出来人  |       | 领取背景图:  | 选择图片        |
| 4    | 会员管理     |   |   | 编号               | 名称      | 背景图片      | 1元惠金 | 券类型   |         |             |
| W    | 设备管理     |   |   |                  |         |           |      |       |         |             |
| Ø    | 停车场管理    |   |   | 2001             | 测试      | 1261      | 10元  | 10    | 券类型:    | <b>羊</b> 同类 |
| Ø    | 消费卡管理    |   |   |                  | MARA    | 2.445     |      | 10    |         |             |
| Ø    | 业务员管理    |   |   |                  |         | _         |      |       | 点评团购ID: | 请输入点评团购ID   |
| ail  | 统计中心     |   |   |                  |         |           |      |       |         |             |
| Ţ    | 操作员管理    |   |   | 945              | 111     |           | 11元  | 11111 | 名称:     | 请输入名称       |
| ì    | 商品模板     |   |   |                  |         |           |      |       |         |             |
| ۵    | 微商城      |   |   |                  |         | (UUI)     |      |       | 优惠金额:   | 请输入优惠金额     |
| -    | 公众号管理    |   |   | 944              | qixi    | 122       | 10元  | 10000 | Ē       | 单张优惠券金额     |
| 0    | 支付系统管理   |   |   |                  |         | Resold.   |      |       | 过期时间:   | 诸输入过期时间     |
| 0    | 促销活动管理   | - |   |                  |         | (1111)    |      |       |         |             |
|      | 商品券管理    |   |   | 703              | 6.7测验者  | 144       | 107  | 100   | 限制使用次数: | 1           |
| Þ.   | 优惠券管理    |   |   | 705              | 0.76366 | A delas   | 1076 | 100   |         |             |
| ¥    | 限时促销优惠   |   |   |                  |         | _         |      |       | 活动说明:   | 请输入活动说明     |
| ¢\$  | 系统设置     |   |   |                  |         |           |      |       |         |             |
| G    |          |   |   | 444              | 4.16    | SEE.      | 11元  | 1     | 操作:     | 76          |
|      |          |   |   |                  |         | THE PARTY |      |       |         |             |

# 三-6 兑换链接的添加

1:设备管理后台的公众号管理菜 单找到微信菜单网址,里面有个 "核销码兑换"的菜单链接

2:可以复制出来添加到公众号平 台的微信菜单网址,用于客户的 兑换领取

|                    |       |            | https://www.clenux.tong.com/ntm/wx/r_metenant=1700555075                                  |
|--------------------|-------|------------|-------------------------------------------------------------------------------------------|
| 统计中心               | +     | 口分享赚钱      | https://wx.zizhuxitong.com/html/wx/#/views/default/recommend?_merchant=1480559643         |
| 中 操作员管理            | +     | 自助商城       | https://wx.zizhuxitong.com/?mod=weixin&v_mod=shop&_merchant=1480559643                    |
| <b>一</b> 商品模板      | +     |            |                                                                                           |
| □ 微商城              | +     | 口 留言反馈     | https://wx.zizhuxitong.com/?mod=weixin&v_mod=contact&_index=_feedback&_merchant=148055964 |
| 公众号管理              | -     | □ 巡检员登录    | https://wx.zizhuxitong.com/data_api/index.php/sys/Login/mobile?_merchant=1480559643       |
| ▶ 微信菜单网址           |       | □ 查看全部网点   | https://wx.zizhuxitong.com/html/wx/#/views/default/nearby-site-all?_merchant=1480559643   |
| ▶ 公众号设置            |       | 口 核销码兑换    | https://wx.zizhuxitong.com/html/wx/#/views/default/use-coupon?_merchant=1480559643        |
| ▶ 小程序配置            |       | 门合作人中心     | https://www.zizhuvitong.com/store/index.php/wan/login/index/state/2                       |
| ▶ 客户反馈留言           |       |            | https://wx.zizhuxhong.com/store/index.php/wdp/togin/index/state/z                         |
|                    | 8.9   | □ 微信一键登录后台 | https://wx.zizhuxitong.com/?mod=admin&merchant=1480559643                                 |
| ☑ 文门系统官共           | £ .†: | □ 业冬日老坊    | https://www.zizhuvitong.com/sologman/#/login?marchant_1400EE0642                          |
| ④ 促销活动管理           | ₽ +   | 山业方风赤坑     | https://wx.zizhuxitong.com/salesman/#/rogin/merchant=1460559645                           |
| <u>⊷ð ≂:/÷'/</u> ⊞ | 7785  | □ 车队系统     | https://wx.zizhuxitong.com/car/#/login?merchant=1480559643                                |

### 三-7 购买兑换和使用

部

1:在美团下单后点击查看券码会 得到一个券码,复制出来

2:进入兑换链接输入券码即可兑 换

3: 兑换成功后即可用微信扫一扫 扫设备二维码选择优惠券来启动

4:祝您使用愉快

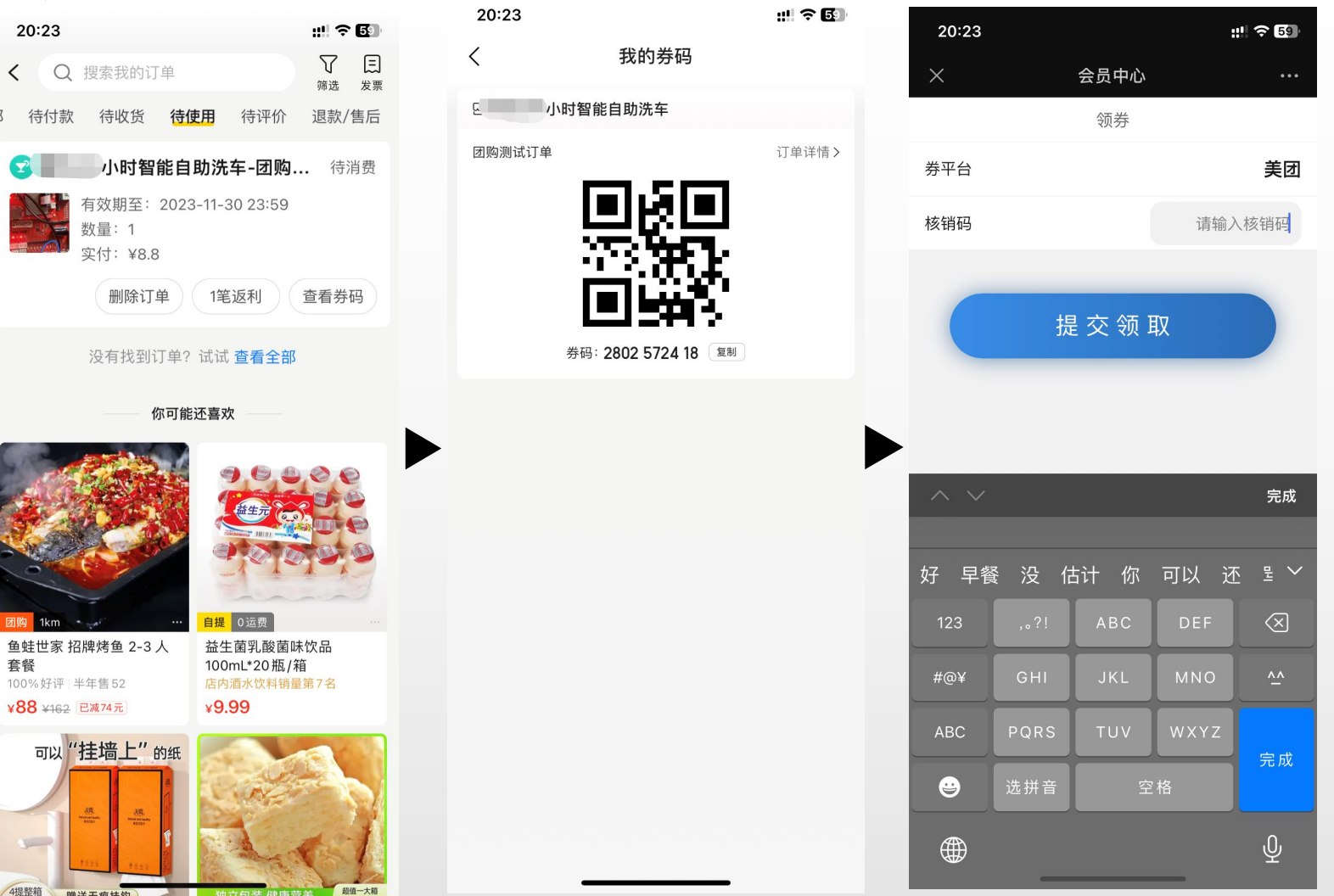